- 1. Close all programs before execute FlashCMD
- 2.Copy BIOS image to FlashCMD folder

| 📕 İ 🛃 📕 🖛 İ FlashCMD                     | 9.02_64bit_B17052601         |                                                                                   |                   | - 0                | $\times$ |
|------------------------------------------|------------------------------|-----------------------------------------------------------------------------------|-------------------|--------------------|----------|
| File Home Share                          | View                         |                                                                                   |                   |                    | ~ 🕄      |
| ← → ✓ ↑ 📙 > FlashCMD9.02_64bit_B17052601 |                              | ✓ Ø Search FlashCMD9.02_64bit_B.                                                  |                   | ρ                  |          |
|                                          | Name                         | Date modif                                                                        | ied               | Туре               | Size     |
| Quick access                             |                              | 5/26/2017 4/22 DM                                                                 |                   | Application extens | 2        |
| Desktop 📌                                | Fort di                      | 5/26/2017 4:22 PM<br>5/26/2017 4:22 PM<br>5/26/2017 4:36 PM<br>2/18/2011 11:52 PM |                   | Application extens | 2,4      |
| 👆 Downloads 🛛 🖈                          | ElashCMD 64                  |                                                                                   |                   | Application extens | 2        |
| 😫 Documents 🚿                            | msycr100.dll                 |                                                                                   |                   | Application extens | ~        |
| Pictures #                               | 0170MMK.F22                  | 5/25/2017 5:51 PM                                                                 |                   | F22 File           | 16       |
| FlashCMD9.02 6                           | ReadMe                       | 5/26/2017 4:34 PM                                                                 |                   | Text Document      |          |
| FlashCMD9.02_64br                        | FlashCMD9.02_64br YccDrv.dll |                                                                                   | 3/29/2012 2:38 AM |                    |          |
| h Music                                  |                              |                                                                                   |                   |                    |          |
| Videos                                   |                              |                                                                                   |                   |                    |          |
| CneDrive                                 |                              |                                                                                   |                   |                    |          |
| This PC                                  |                              |                                                                                   |                   |                    |          |
| i Network                                |                              |                                                                                   |                   |                    |          |
|                                          | <                            |                                                                                   |                   |                    | )        |
| 7 items                                  |                              |                                                                                   |                   |                    | BEE 📼    |

3.Use Windows search and input "cmd"

4.Right click and choose "Run as administrator" on "Command Prompt"

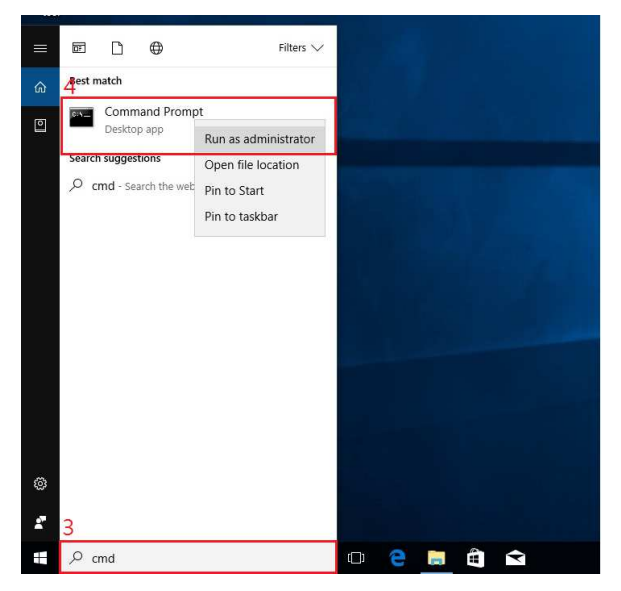

5.In Command Prompt, go to flashcmd folder by typing : cd "flashcmd directory" 6.flashcmd\_64.exe /d "BIOS image file name"

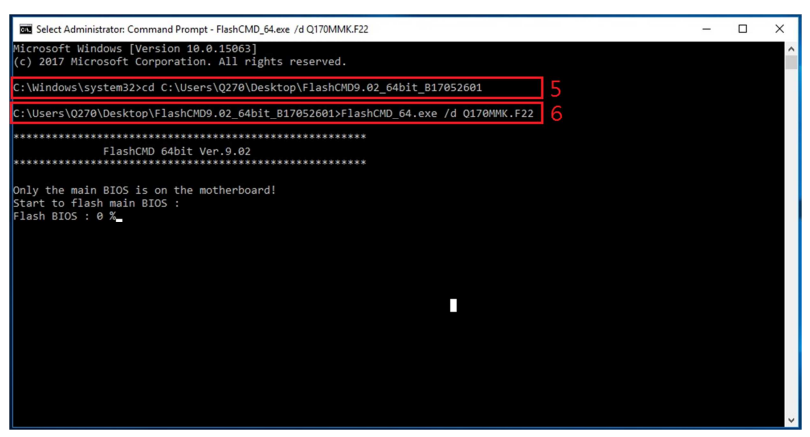

7. System will auto restart after BIOS update complete